全日本エンデュランス馬術大会オンラインエントリー方法

※参考画像は過去のものを掲載している場合もありますので、ご注意ください。

※オンラインエントリーは、馬の所有者あるいは申請代行者として設定されている方が行えます。 ※オンラインエントリーを行うには、日馬連 ID(会員番号)/パスワードが必要です。

1. ログイン後、「大会情報」>「主催・公認大会」をクリックする

| Myペー     | ジ(個人会員専用)  | ログインID:   |             |         | ホームページ    | ヘルプ          | ログアウト  |
|----------|------------|-----------|-------------|---------|-----------|--------------|--------|
| 申請承認待ち情報 | 会員・乗馬情報    | 大会情報      | 検定講習会情報     | 強化合宿情報  | 申請処理      |              |        |
| 会員詳細 >   | (          | 主催・公認大会   |             |         |           |              |        |
|          |            | ランキンファイント |             |         |           |              | 戻る     |
|          |            |           |             | 会員大会成績  | 基本情報編集 資格 | <u>路登録申請</u> | 乗馬更新申請 |
| 基本情報     | 資格情報 所有馬情報 | 服大会情報検定   | 講習会情報 递化合宿情 | 報 その他情報 |           |              |        |
| 個人情報     |            |           |             |         |           |              |        |

2. 「大会一覧(検索条件設定)」画面で、「大会種別」の「設定」を選択し、「検索」ボタンをクリックする

| 申請承認待ち情報    | 会員・乗馬情報   | 大会情報        | 検定講習会情報 | 強化合宿情報 | 申請処理 |           |
|-------------|-----------|-------------|---------|--------|------|-----------|
| 主催・公認大会一覧(検 | ☆条件設定) >  |             |         |        |      |           |
| 主催・公認大会     | 一覧(検索条件設定 | )           |         |        |      |           |
|             |           |             |         |        |      | 公認競技会開催申請 |
| 検索条件        |           |             |         |        |      |           |
| 大会登録No      |           | 大会種別        | - 🗸     |        |      |           |
| 大会名         |           | 開催地域        |         |        |      |           |
| 開催会場        |           | 競技種別/クラス(グレ |         | ~      |      |           |
| 主催者名/運営     |           | 開催日程        | ~       | ·      |      |           |
|             |           |             |         |        |      |           |
|             |           |             |         |        |      |           |
| 検索クリア       |           |             |         |        |      |           |
|             |           |             |         |        |      |           |
| 検索しクリア      |           |             |         |        |      |           |

3.「大会一覧(表示)」画面で、エントリーしたい競技会の大会名(青文字)をクリックする。

| 中請承認待ち情報 | : 会員・乗馬情報                                      | 大会情報   | 検定講習会情報 望                            | 化合宿情報                         | 申請処理 |       |
|----------|------------------------------------------------|--------|--------------------------------------|-------------------------------|------|-------|
| 主催·公認大会一 | - 髡(検索条件設定) > 主催・公認大会一覧                        | (表示) > |                                      |                               |      |       |
| 主催・公認    | 大会一覧(表示)                                       |        |                                      |                               |      | 戻る    |
|          |                                                |        |                                      |                               |      | 大会情報一 |
|          |                                                |        |                                      |                               |      |       |
| 大会一覧     |                                                |        |                                      |                               |      |       |
| 大会登録No   | 開催日程<br>大会名                                    | 大会種別   | 主催者名/運営<br>開催会場                      | 競技種別<br>成績結果                  | 備考   | 公開状況  |
| 3450     | 2022/11/17~2022/11/20<br>第74回全日本障害馬術大会2022 Par | 主催     | 公益社団法人 日本馬城運盟<br>三木ホースランドパーク         | 障害馬術<br>未掲載                   |      | 公開    |
| 3444     | 2022/11/11~2022/11/13<br>第74回全日本馬場馬栃大会2022 Par | 主催     | 公益社団法人 日本馬術連盟<br>御殿場市馬術・スポーツセンター     | 馬場馬術<br><del>未掲載</del>        |      | 公開    |
| 3439     | 2022/10/14~2022/10/16<br>第52回全日本総合重新大会2022・C   | 主催     | 公益社団法人 日本馬術連盟<br>山梨県馬術競技場            | 総合馬術<br>未掲載                   |      | 公開    |
| 3451     | 2022/10/08~2022/10/09<br>第23回全日本エンデュランス馬術大会    | 主催     | 公益社団法人 日本馬術連盟<br>2222歳馬術競技場を発着とした特設コ | エンデュラ:<br>ース <mark>未掲載</mark> |      | 公開    |
| 3443     | 2022/09/24~2022/09/25<br>第39回全日本ジュニア馬場馬術大会2    | 主催     | 公益社団法人 日本馬術連盟<br>御殿場市馬術・スポーツセンター     | 馬場馬術<br>未掲載                   |      | 公開    |
| 3438     | 2022/08/26~2022/08/28                          | 主催     | 公益社団法人 日本馬術連盟                        | 総合馬術                          |      | 公開    |

あるいは、ログイン後、トップページ>イベントカレンダー> 「10月」のカレンダーから「第25 回全日本エンデュランス大会2024」をクリックする。

¥

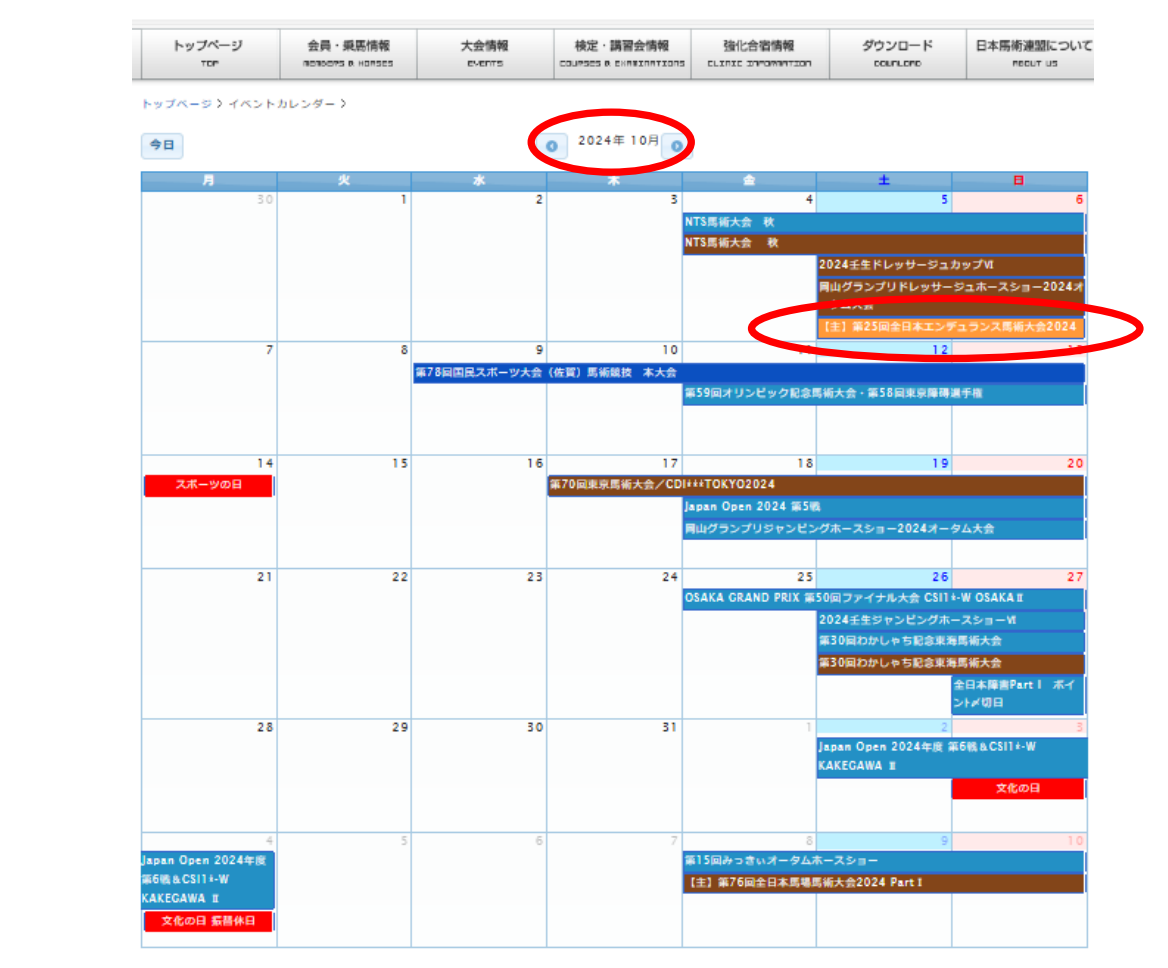

4.「競技一覧」画面で、大会参加申請ボタンをクリックする。

| トップページ<br><sup>TOP</sup> | 会員・乗<br>memsers i          | 毛馬情報<br>A HORSES | 大会情報<br>EVENTS |           | 習会情報<br>×AMINATIONS | 強化合宿情報         | ダウン   | フロード<br>Inlord |        |
|--------------------------|----------------------------|------------------|----------------|-----------|---------------------|----------------|-------|----------------|--------|
| ブページ 〉大会情輔               | ₩ > 大会情報一                  | 覧(検索条件           | 設定) > 大会情報-    | 覓(表示)〉競技一 | 見〉                  |                |       |                |        |
| 競技一覧                     |                            |                  |                |           |                     |                |       |                | 戻る     |
|                          |                            |                  |                |           |                     |                |       |                | 大会参加申請 |
|                          |                            |                  |                |           |                     |                | _     |                |        |
| 大会登録No                   | 3451                       |                  |                | 開催日程      | 2022/10/0           | 8 ~ 2022/10/09 | Ð     |                |        |
| 大会名                      | 第23回全日本エンデュランス馬術大会20<br>22 |                  | 受付期間           | 2022/06/2 |                     |                |       |                |        |
| 大会種別                     | 主催                         | 競技種別             | エンデュランス        | 開催会場      | 山梨県馬術覧              | 竟技場を発着とした      | 特設コース |                |        |
| 主催者名/運営                  | 公益社団法人                     | 日本馬術道            | 19             | 主催者TEL    | 03-3297-5           | 611 競技地        | 湯タイプ  | アウトドア          |        |
| FEI公認                    | なし                         |                  |                | 要項ファイル    |                     |                |       |                |        |
| 成績結果                     | 未揭載                        | 公開状況             | 公開             | 申込書ファイル   |                     |                |       |                |        |
|                          |                            |                  |                | その他ファイル   |                     |                |       |                |        |
| 競技一覧                     |                            |                  |                |           |                     |                |       |                | •      |
| 認定No 競技番                 | 弓 競技名                      |                  |                |           | クラス                 | 開催日            |       | 公認             | 内国産限定  |
|                          |                            |                  |                |           | 12110               |                |       |                |        |

5. 「大会参加申請」画面で、「Web申請はこちら」をクリック。※本大会は書面による申請は受け 付けていません。

| トップページ                  | 会員・乗馬情報                    | 大会情報      | 検定・講習会情報               | 強化合宿情報                     | ダウンロード    | 日本馬術連盟について |
|-------------------------|----------------------------|-----------|------------------------|----------------------------|-----------|------------|
| TOP                     | MEMBERS & HORSES           | EVENTS    | COURSES & EXAMINATIONS | CLINIC INFORMATION         | DOWILLORD | RBOUT US   |
| プページ > 大会情報             | ▶<br>>大会情報一覧(検索条件部         |           | (表示) > 競技一覧 > 大会参加     | 1申請 >                      |           |            |
| 大会参加申請                  |                            |           |                        |                            |           | 戻る         |
|                         |                            |           |                        |                            |           |            |
|                         |                            |           |                        |                            |           |            |
|                         |                            |           |                        |                            |           |            |
| スカ正要スは土人名               |                            |           |                        |                            |           |            |
| この画面では人会す               | ≶加中萌か付えま9。<br>女は下記「WED由達はス | +~」 書籍由注: | たにらさけてお「書籍由注」          | + フ + つ ( ( ( 太 海 内 ) 」 ト) | h         |            |
| WEBC中間を行う。<br>由語を伝ってくだ。 | カは「記」WEB中詞はこ               | うら」、香港中調会 | を行う力は下記「香頬甲萌し          | よこうら(征木通り)」よ               | 9         |            |
|                         |                            | ムゼブデルキオ   |                        |                            |           |            |
| ×/XECG Clav             | WED中間のの文刊の物                |           |                        |                            |           |            |
|                         |                            |           |                        |                            |           |            |
| WEB申請はこち                | 6 書面申請はこちら                 |           |                        |                            |           |            |
| $\sim$                  |                            |           |                        |                            |           |            |
|                         |                            |           |                        |                            |           |            |
|                         |                            |           |                        |                            |           |            |
|                         |                            |           |                        |                            |           |            |
|                         |                            |           |                        |                            |           |            |

6.「大会参加申請(誓約同意確認)」画面で、誓約内容を確認の上、「同意して申請する」 ボタンをク リックする。

| *本本の項目は入力必須         申請者情報         全員番号         大会情報         大会信報         大会名       第23回全日本エンテュランス馬術大会2022         競技種別       エンデュランス         主催者/道置       少益社団法人日本馬順連盟         主催者下に       03-3297-5611         開催会場       山梨県馬航観技場を発着とした特徴コース         開催日程       2022/10/09         監約内容       上記大会の参加にあたり、未成年の参加選手すへてについて、保護者より承認を得た上で申し込みすることに同意します。                                    | 大会参加申請(誓約同意確認) |  |  |  |  |  |  |
|----------------------------------------------------------------------------------------------------|----------------|--|--|--|--|--|--|
| #書香鶴         全員番号         大会信報         大会管録No       3451         大会名       第23回会日本エンデュランス馬術大会2022         解技種別       エンデュランス         主催者/運営       公益壮団法人日本馬術運営         主催者/運営       公益壮団法人日本馬術運営         主催者/運営       公益壮団法人日本馬術運営         基礎者/10       03-3297-5611         開催台程       2022/10/08 ~ 2022/10/09         監約内容       上記大会の参加にあたり、未成年の参加選手すべてについて、保護者より承諾を増た上で申し込みすることに同意します。 |                |  |  |  |  |  |  |
| 申請者情報         全員番号         大会情報         大会登録No       3451         大会名       第23回会日本エンデュランス馬筋大会2022         競技種別       エンデュランス         主催者/酒宮       公益社団志人日本馬坊連盟         主催者/酒宮       公益社団志人日本馬坊連盟         主催者/酒宮       03-3297-5611         陽催日程       2022/10/08 ~ 2022/10/09         皆的内容       上記大会の参加にあたり、未成年の参加選手すべてについて、保護者より承諾を導た上で申し込みすることに同意します。                                  |                |  |  |  |  |  |  |
| 全員番号         大会情報         大会登録No       3451         大会名       第23回会日本エンデュランス馬術大会2022         酸洗燈別       エンデュランス         主催者/通常       公益社団法人日本馬师遵題         主催者「通常       公益社団法人日本馬师遵題         主催者FTEL       03-3297-5611         開催白檀       2022/10/09         脳内容       上記大会の参加にあたり、未成年の参加選手すべてについて、保護者より承諾を傷た上で申し込みすることに問意します。                                                             |                |  |  |  |  |  |  |
| 大会信報     3451       大会名     第23団会日本エンデュランス馬術大会2022       競球爆別     エンデュランス       主催者/運営     公益社団法人日本馬崎運盟       主催者TEL     03-3297-5611       騎催台程     2022/10/08 ~ 2022/10/09       蓋約内容     上記大会の参加にあたり、未成年の参加選手すべてについて、保護者より承諾を場た上で申し込みすることに同意します。                                                                                                    |                |  |  |  |  |  |  |
| 大会登録No     3451       大会名     第23回全日本エンデュランス馬術大会2022       競技種別     エンデュランス       主催者/運営     公益社団法人日本馬術運盟       主催者TEL     03-3297-5611       開催会場     山島県馬術鹿坊港を発着とした特設コース       開催日程     2022/10/08 ~ 2022/10/09       誓約内容     上記大会の参加にあたり、未成年の参加選手すべてについて、保護者より承諾を場た上で申し込みすることに同意します。                                                                                                   |                |  |  |  |  |  |  |
| 大会名     第23回会日本エンデュランス馬術大会2022       競技種別     エンデュランス       主催者/運営     公益社団法人日本馬術連盟       主催者TEL     03-3297-5611       開催台場     山殿県馬術競技場を発着とした特設コース       開催日程     2022/10/08 ~ 2022/10/09         苫約内容       上記大会の参加にあたり、未成年の参加選手すへてについて、保護者より承諾を構た上で申し込みすることに同意します。                                                                                                    |                |  |  |  |  |  |  |
| 競技種別 エンデュランス   主催者/運営 公益社団法人日本馬城連盟   主催者/運営 03-3297-5611   開催会場 山梨県馬城競技場を影響とした特徴コース   開催日程 2022/10/08 ~ 2022/10/09               E約内容         L記大会の参加にあたり、未成年の参加選手すべてについて、保護者より承諾を傷た上で申し込みすることに同意します。                                                                                                    |                |  |  |  |  |  |  |
| 主催者ノ運営     公益社団法人日本馬帳運算       主催者TEL     03-3297-5611       開催会場     山和風馬崎焼競技場を影響とした特徴コース       開催日程     2022/10/09         蓄約内容       上記大会の参加にあたり、未成年の参加6選手すべてについて、保護者より承諾を導た上で申し込みすることに同意します。                                                                                                    |                |  |  |  |  |  |  |
| 主催者TEL     03-3297-5611       開催会場     山梨県馬城競技場を発着とした特設コース       開催日程     2022/10/08 ~ 2022/10/09       誓約内容     上記大会の参加にあたり、未成年の参加選手すべてについて、保護者より承諾を優た上で申し込みすることに同意します。                                                                                                    |                |  |  |  |  |  |  |
| 開催会場         山梨県馬航競技場を発着とした特徴コース           開催日程         2022/10/08 ~ 2022/10/09                 福約内容               上記大会の参加にあたり、未成年の参加選手すべてについて、保護者より承諾を得た上で申し込みすることに同意します。                                                                                                    |                |  |  |  |  |  |  |
| 開催日程 2022/10/08 ~ 2022/10/09<br>誓約内容<br>上記大会の参加にあたり、未成年の参加選手すべてについて、保護者より承諾を得た上で申し込みすることに同意します。                                                                                                    |                |  |  |  |  |  |  |
| 誓約内容<br>上記大会の参加にあたり、未成年の参加選手すべてについて、保護者より承疑を得た上で申し込みすることに同意します。                                                                                                    |                |  |  |  |  |  |  |
|                                                                                                    |                |  |  |  |  |  |  |
| 上記藝約内容に同意し、WEB申請を行う場合は下記の「同意して申請する」ボタンより申請手続きへ進んでください。                                                                                                    |                |  |  |  |  |  |  |
| 同意して申請する 戻る                                                                                                    |                |  |  |  |  |  |  |

7.「大会参加申請(参加選手・馬匹申請)」画面で、赤字の必須項目を入力し、「次へ」ボタンをクリックする。

※「参加選手・馬匹情報」で、競技出場人馬と予備馬(あれば)の申込を行ってください。

※ 水色のセルは、ふりがなや JEF の登録番号を入力するだけで、該当選手(馬匹)名が表示されます。

★予備馬の登録について:予備馬の登録は以下の通り行ってください。

①左端の「予備馬」ボックスをチェックする

②出場競技は「SUB【予備馬登録用】(全競技共通)」を選択する

見本/選手権競技に選手1名+馬匹1頭、予備馬1頭をエントリー

| 参加) | 選手・馬四    | <b>⊑情報</b> |     |           |              |      |     |                       |
|-----|----------|------------|-----|-----------|--------------|------|-----|-----------------------|
| No  | 予備馬      | 会員番号       | 選手名 | 騎乗者<br>資格 | ナショナル<br>チーム | 登録番号 | 馬匹名 | 出場競技                  |
| 1   |          |            |     |           |              | 2    | 3   | 1(全日本エンデュランス選手権競技) 🖌  |
| 2   | <b>4</b> | 5          |     |           |              | 6    | (7) | SUB(【予備馬登録用】(全競技共通))✔ |
| 3   |          |            |     |           |              |      |     | - 🗸                   |
| 4   |          |            |     |           |              |      |     | - 🗸                   |
| 5   |          |            |     |           |              |      |     | - <b>v</b> i          |

①選手名あるいは会員番号を入力すると、自動表示されます。 ②馬匹名あるいは登録番号を入力すると、自動表示されます。 ③希望する競技を選択(この場合は1(全日本エンデュランス選手権競技)) ④予備馬として希望する馬は、このボックスをチェック ⑤予備馬も必ず①と同様に選手名を入れて下さい。 ⑥予備馬の馬匹名あるいは登録番号を入力すると、自動表示されます。 ⑦予備馬用の競技を選択(SUB【予備馬登録用】(全競技共通)) ※申込締切日以降の馬の変更は、エントリー済みの馬あるいは予備馬の中でのみ受け付けます(実

施要項 6.申込方法および締切 4.参照)

8. 「次へ」→「大会参加申請(入厩届)」画面から、入厩日(時間)、退厩日(時間)、馬運車/乗用 車駐車の有無、インフルエンザ予防接種歴等の情報を入力し、「次へ」をクリック。

※「馬インフルエンザ」はワクチン接種歴の年月日を、基礎から最新の補強まで健康手帳の通り入 カしてください。 (日付は8桁表記/入力例:2011/01/30,2011/03/09,2011/09/08…)

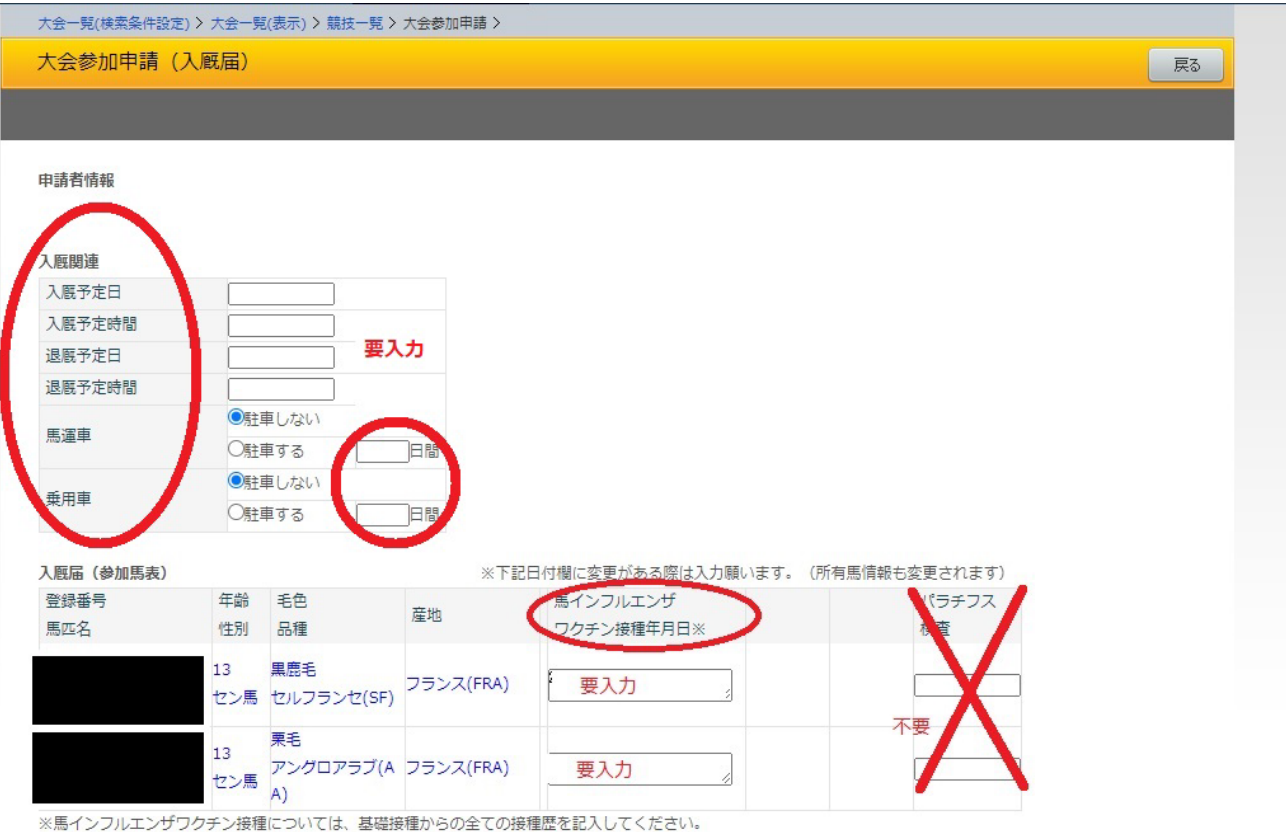

## その他連絡事項

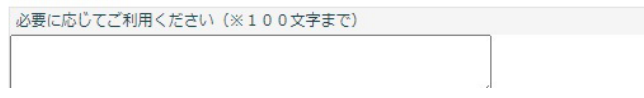

9. 「大会参加申請(確認)」ページより、これまでの入力内容及びエントリー料が表示されますの で、間違いがなければ「申請」ボタンをクリック。修正する場合は「戻る」で該当ページに戻った上 で修正してください。

| 参加料                                    |            |       |              |              |
|----------------------------------------|------------|-------|--------------|--------------|
| 内容                                     | 金額         | 参加数   | 小計           |              |
| 1(全日本エンデュランス選手権競技) 一般選手参加料(1<br>人につき)  | ¥100,000 × | 1     | ¥100,000     |              |
| SUB(【予備馬登録用】(全競技共通))一般選手参加料<br>(1人につき) | ¥0×        | 1     | ¥O           |              |
| 内国産馬参加料(1頭につき)                         | ¥7,000 ×   | 1     | ¥7,000       |              |
| 予備馬参加料(1頭につき)                          | ¥ 5,000 ×  | 1     | ¥ 5,000      |              |
| 合計                                     |            |       | ¥112,000     |              |
| その他連絡事項<br>必要に応じてご利用ください(※100文字まで)     |            |       |              |              |
| ※本申込確定後の追加エントリーはお受付                    | できかねます     | ので、申詞 | 青全てを取り消したのちに | 改めて手続きをお願いしま |
| 申請 戻る                                  |            |       |              |              |

10. こちらの画面が確認できればオンラインエントリー手続きは完了です。要項に記載の銀行口座 宛エントリー費等をご送金ください。送金の際、送金番号をお忘れなく入金名義に追加してください。

| 大会-       | -<br>- 覓(検索条件設定) > 大会一覧(表示) > 競技一覧 > 大会参加申請 >                      |
|-----------|--------------------------------------------------------------------|
| 大会        | 参加申請(完了)                                                           |
|           |                                                                    |
|           |                                                                    |
| 大会        | 参加申請を受け付けました。                                                      |
| 【振        | O込み先】 送金口座につきましては参加要綱等をご覧ください                                      |
| お振        | ∑の際、ご入金名義につきましては、 <mark>「送金No + お客様名(ご請求先名)」</mark> になりますのでご注意下さい。 |
| (例        | : 送金Noが123456の場合→「123456ヤマダタロウ」)                                   |
| *#        | <b>5込み手数料は、お客様のご負担とさせていただきますのでご了承ください。</b>                         |
| 28<br>*** | 青求金額をご確認の上、振込手数料と合わせてお振込みください。<br>Io:145207                        |
|           |                                                                    |
|           |                                                                    |
|           |                                                                    |
|           |                                                                    |
|           | ▲このページの先頭へ                                                         |
|           | > <u>大会一覧(検索条件設定)</u> > <u>大会一覧(表示)</u> > <u>競技一覧</u> > 大会参加申請     |
|           |                                                                    |
|           | Convrintt @ 日本更添薄明 All Pinhts Reserved                             |